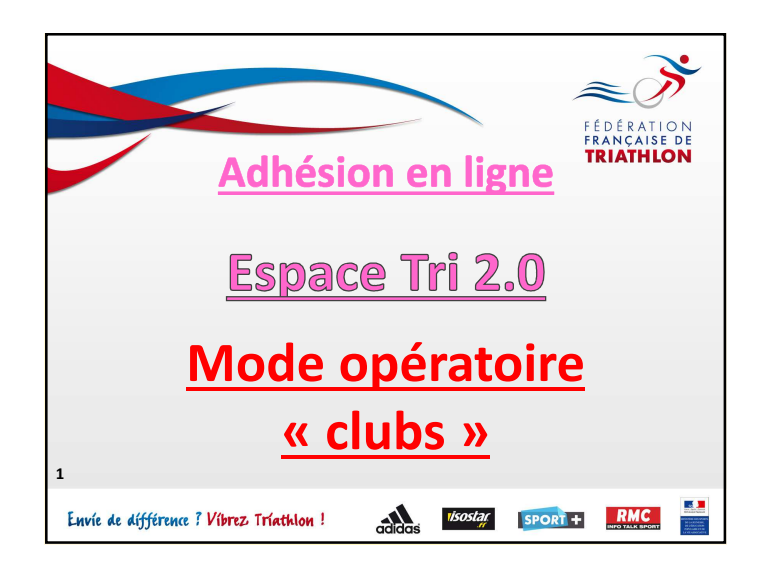

| Access?                                                                                                    | 1. Données Club            | 1. Equipe Technique                        | Documents            | ✔ Récapitulatif |
|----------------------------------------------------------------------------------------------------|----------------------------|--------------------------------------------|----------------------|-----------------|
| LECTOR .                                                                                                    | Salson                     | 2013-2014                                  |                      |                 |
| Len<br>Lennis                                                                                                    | SIRET*                     | SRET<br>Si vous n'avez pas de numéro de Si | RET, antrez 00       |                 |
| Text Cla                                                                                                    | Code Postal & Ville        | Code Postal                                | Ville de rattachemen | ()              |
| Renseignez les                                                                                                    | données au<br>siège social | dministrativ                               | ves de voti          | re club.        |
| Professional Control of Control of Control o | Adresse du siège<br>*      | Adresse du siège                           |                      |                 |
| Docs Miles                                                                                                    | Code Postal & Ville *      | Code Postal                                | Ville                |                 |

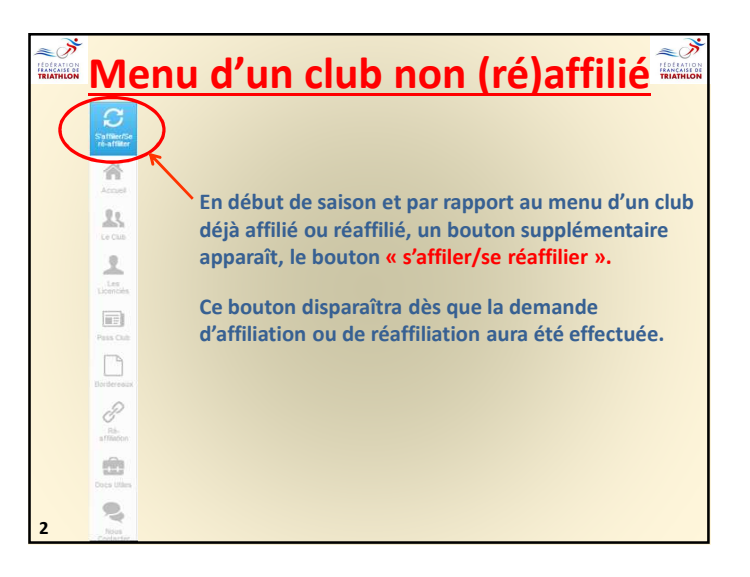

| L Données Cli                                     | lub. 🛃 Equipe Technique 🗋 Documents 🗸 Récapitulatif |       |
|---------------------------------------------------|-----------------------------------------------------|-------|
| Equipe Technique                                  |                                                     |       |
| Type *                                            | Fritzalneur                                         |       |
| Por                                               | accignoz la composition do votro óquino tocho       | inua  |
|                                                   | ICAIONAZ IZ COMPANYICI DA VOLTA AMININA IACIN       |       |
| Prénom *                                          | Présam                                              | iique |
| Prénom*                                           | ecteur technique, entraîneur 1, entraineur 2, e     | etc)  |
| Prénom*<br>Nom* (dire<br>Email*                   | ecteur technique, entraîneur 1, entraineur 2, d     | etc)  |
| Prénom *<br>Nom • (dire<br>Email *<br>Téléphone * | ecteur technique, entraîneur 1, entraineur 2, d     | etc)  |

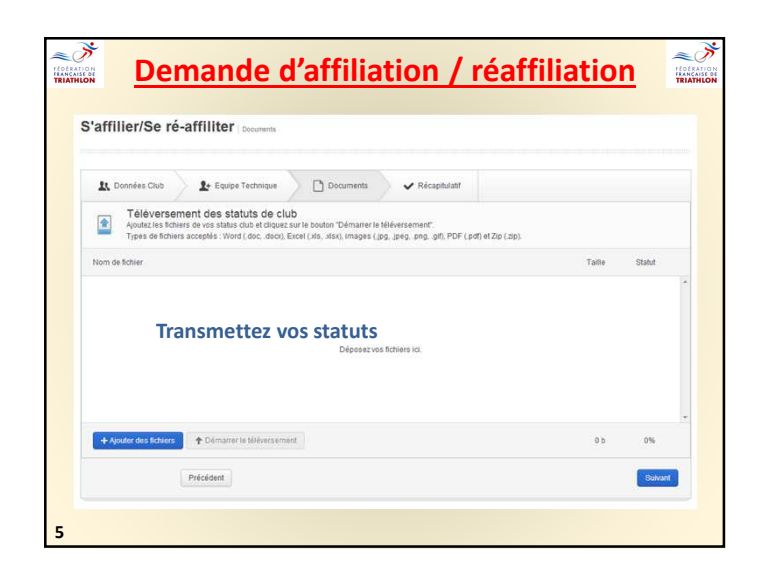

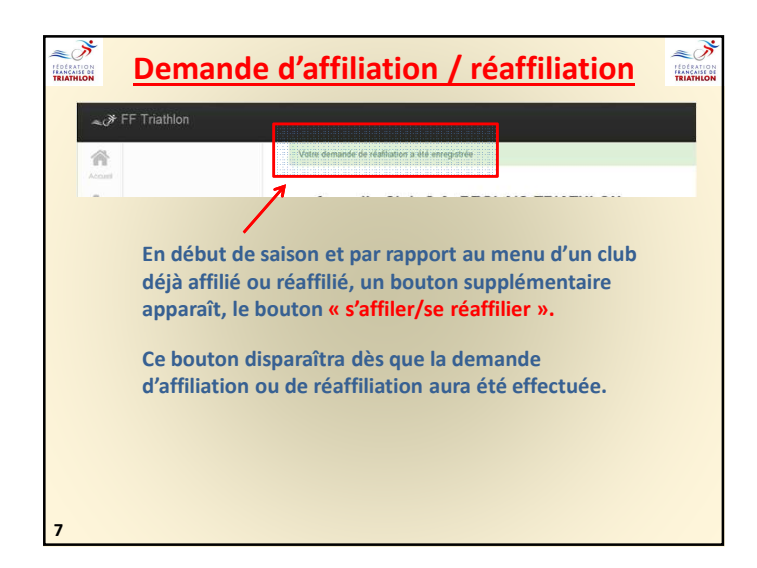

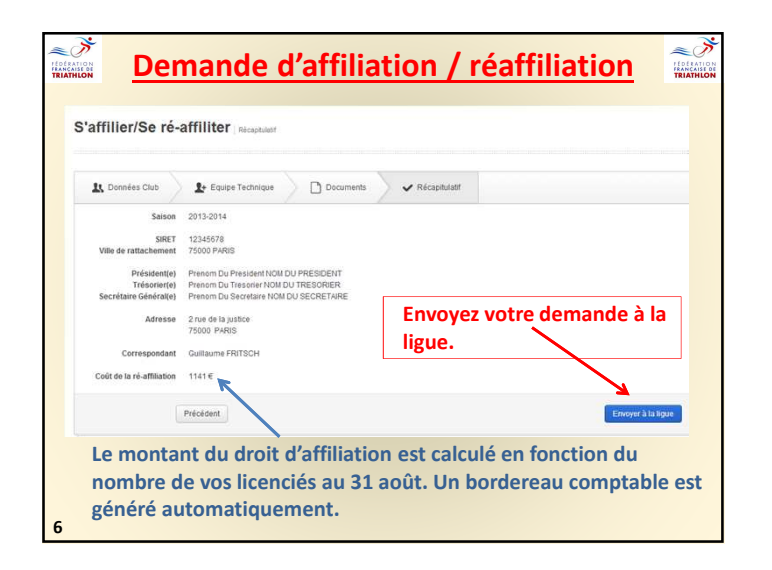

|                        | Menu d'un club (re)affil                                                         |         |
|------------------------|----------------------------------------------------------------------------------|---------|
|                        |                                                                                  |         |
| Accuel                 | 1. Accueil (ou « dashboard »)                                                    | Page 9  |
| <b>1</b> 5<br>La Cub   | 2. Le club (visualisation de données et mises à jour du bureau)                  | Page 10 |
| Les<br>Lesnoits        | 3. Les licenciés (gestion des licences, des demandes de licences et de mutation) | Page 11 |
| Pass Club              | 4. Pass club                                                                     | Page 34 |
|                        | 5. Bordereaux                                                                    | Page 35 |
| P<br>Rb-<br>atfliation | 6. Affiliation/Réaffiliation                                                     | Page 36 |
| tit                    | 7. Docs utiles                                                                   | Page 37 |
| Nous<br>Contactor      | 8. Nous contacter                                                                | Page 38 |

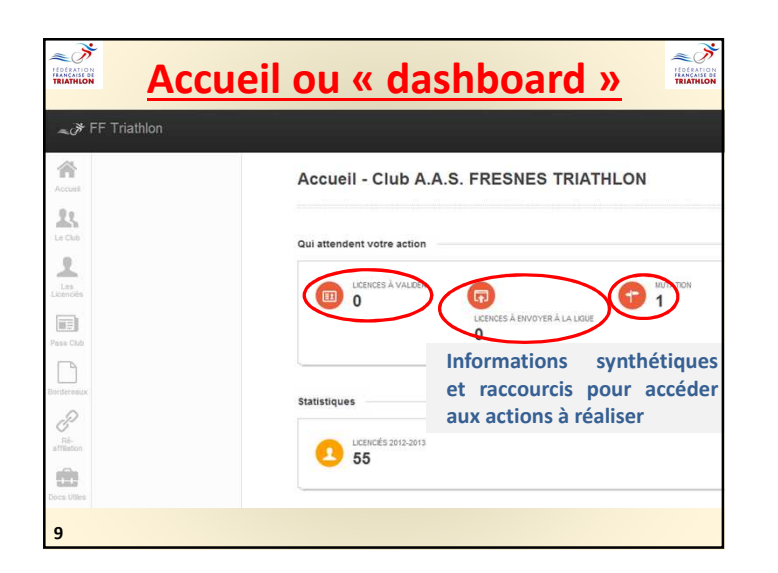

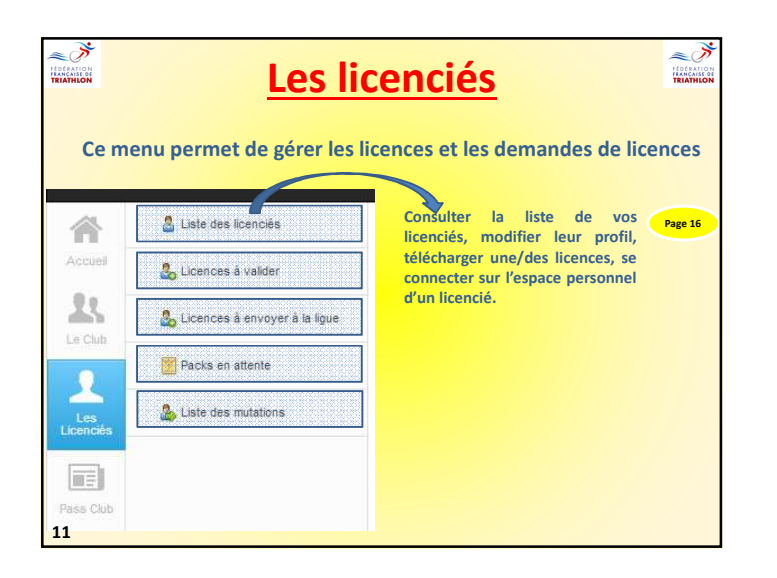

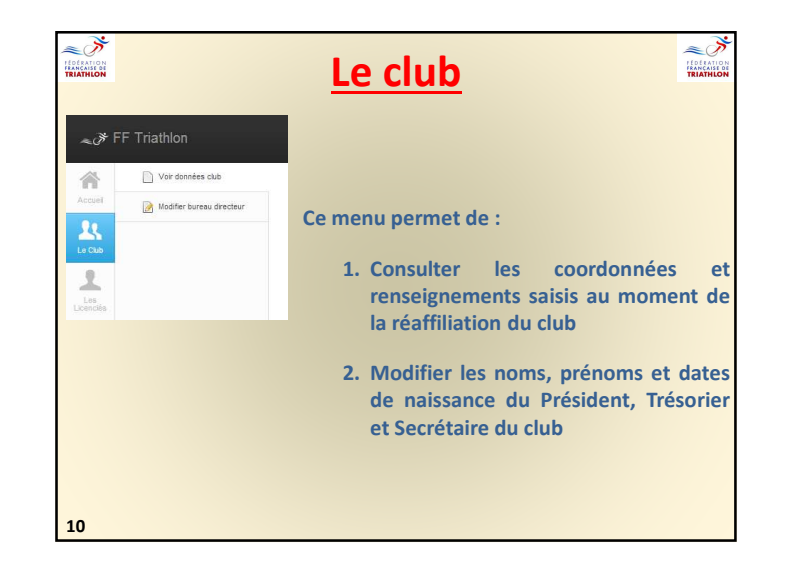

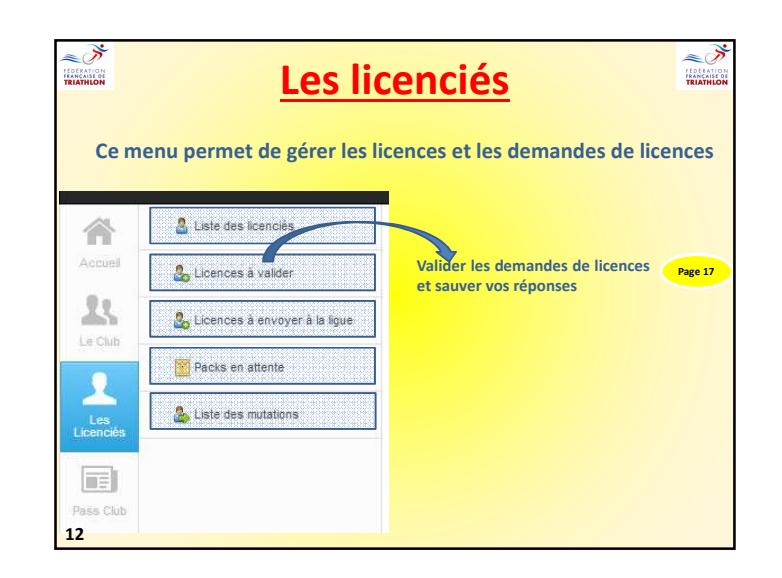

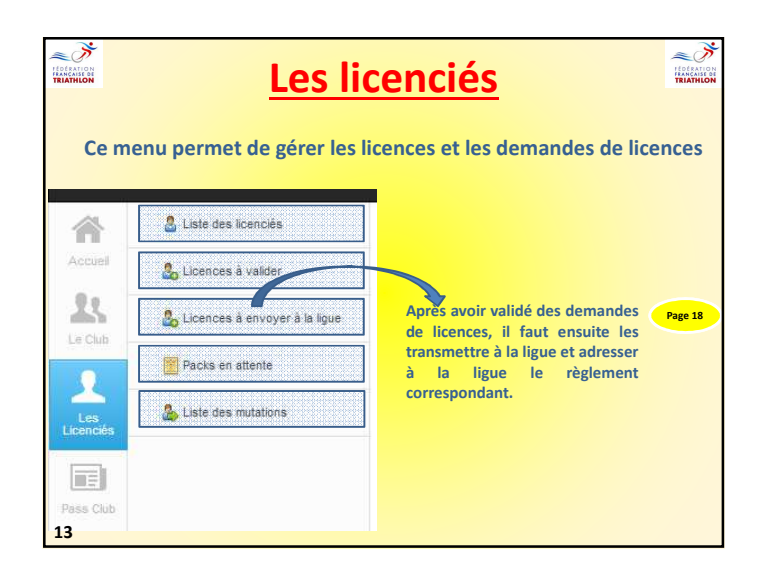

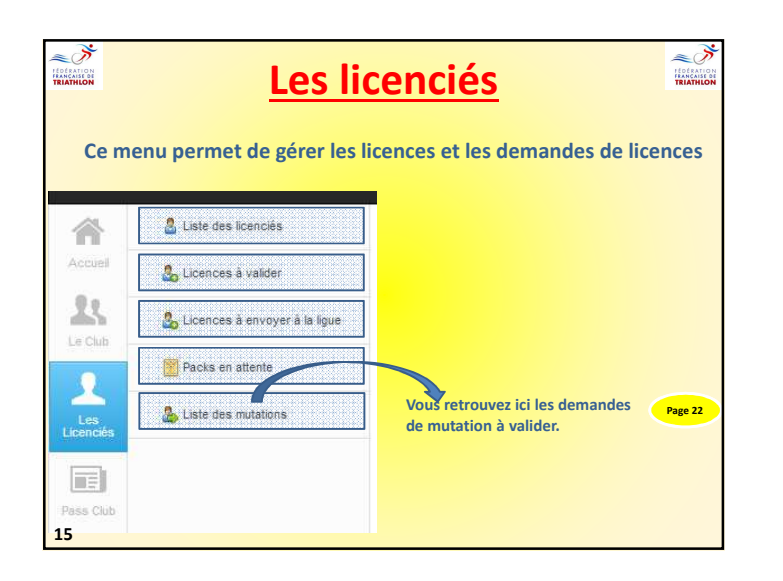

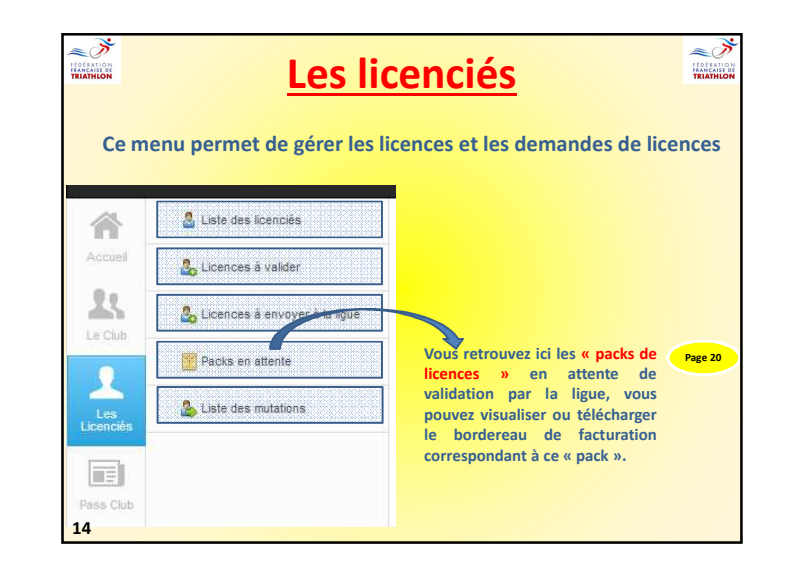

| Saison Toutes                     | Toutes       |           |           |                     |                  |
|-----------------------------------|--------------|-----------|-----------|---------------------|------------------|
| Liste des licenciés               |              |           |           |                     |                  |
| Afficher 10 💽 éléments par page   | (B) 15       | cel       |           |                     | ٩                |
| Numéro de licence 🛛 🗘 Type de lic | ence         | © Nom     | Prénom    |                     |                  |
| A40440D0130019MS4FRA Licence Cli  | ub Dirigeant | FRITSCH   | Guillaume | Huddautius prefit   | e § Se connecter |
| A40439D0130019MV3FRA Licence Ch   | ub Dirigeant | FRITSCH   | Guiltaume |                     | e § Se connectar |
| A40438D0130019MV5FRA Licence Cli  | ub Dirigeant | FRITSCH   | Guillaume | 1000 aller at 21000 | e 5 de correcter |
|                                   | /            |           | /         |                     |                  |
| odifier les 🧹                     |              | Télécha   | rger      | Se cor              | necter           |
| nnées                             |              | la licend | e .       | à la pl             | ace du           |
| un liconció                       |              |           |           | licenci             | ió               |

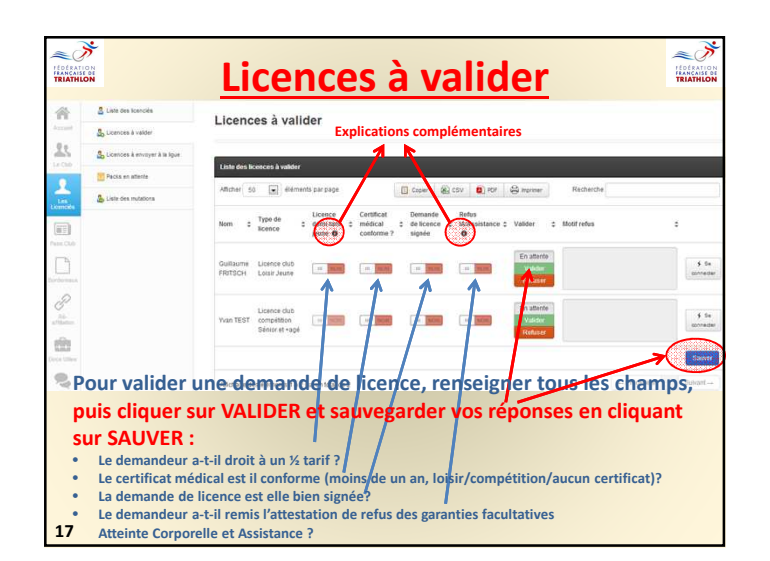

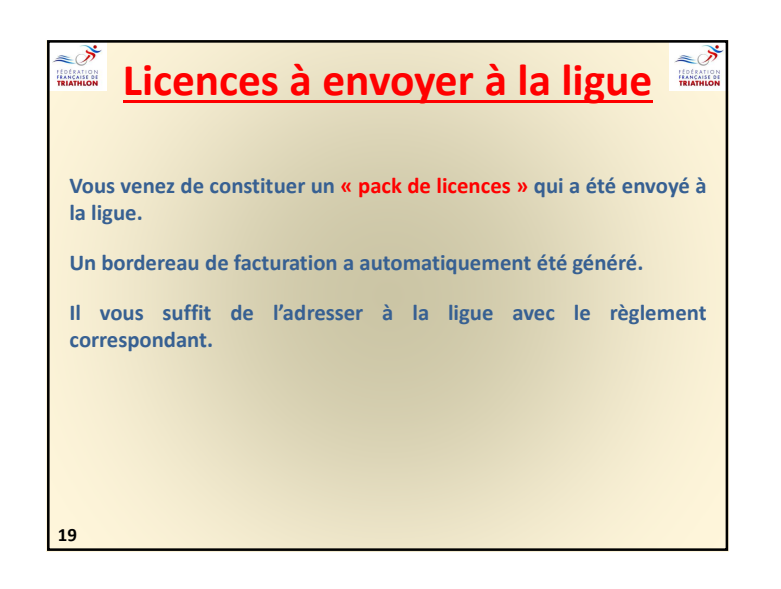

| cences à        | i envoyer à la ligue         |                                               |                        |
|-----------------|------------------------------|-----------------------------------------------|------------------------|
| te des licences | à envoyer à la ligue         |                                               |                        |
| cher 10 💌       | éléments par page            | Copier SCSV CSV COPF                          | Recherche              |
| ID ;            | Nom \$                       | Type de licence                               | Licence Jeune \$       |
| 40425           | Guillaume FRITSCH            | Licence dub Loisir Jeune Licence longue       | ٥                      |
| 40427           | Prenom NOM                   | Licence club compétition jeune Licence longue | 0                      |
|                 |                              |                                               | Envoyer à la lique     |
| chage des élém  | ents 1 à 2 sur un total de 2 |                                               | ← Précédent 1 Suivant→ |
| Ouand           | vous iugez que               | le nombre de licences va                      | lidées est suffisant.  |
|                 |                              | and an all the second state of the            | STATE AND AND AND A    |

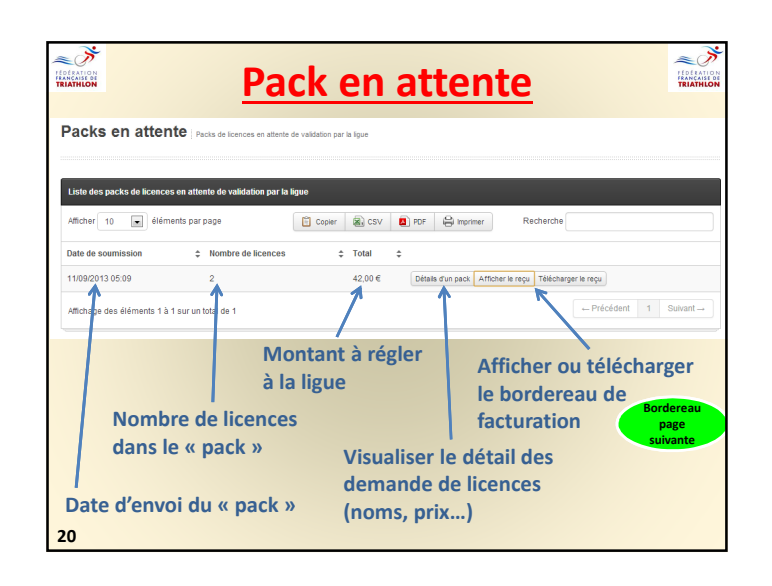

| INTERNET OF THE STATE                                | ILE DE FRA<br>2 rue du sen<br>75020 PARIS    | NCE<br>logal<br>S |            |
|------------------------------------------------------|----------------------------------------------|-------------------|------------|
| Bordereau                                            |                                              |                   |            |
| Facturé à<br>STADE fa<br>FRANCAIS<br>2 rue de la Bon | Date de<br>cturation : 22 aoû<br>dereau nº : | и 2013<br>000253  |            |
| justice<br>75000 PARIS                               |                                              |                   |            |
| Intitulé                                             | Quantité                                     | Tarif             | Sous-total |
| Licence Club Dirigeant                               | 1                                            | 33.€              | 33 €       |
| Licence club Loisir Sénior et +agé                   | 2                                            | 64.€              | 64 €       |
| Licence club compétition Sérvior et<br>+agé          | 1                                            | 81€               | 81€        |

|                      | Mutations sor                                                                                                    | tantes                                                                        |
|----------------------|----------------------------------------------------------------------------------------------------|-------------------------------------------------------------------------------|
| Liste des muta       | ation sortantes                                                                                                    |                                                                               |
| Demandeur \$         | Provenance → Destination<br>⇒ Date<br>demande ⇒ Date<br>demande ⇒ Date<br>demande ⇒ Date<br>demande ⇒ Date<br>demande ⇒ Date<br>demande ⇒ Date<br>demande ⇒ Date<br>demande ⇒ Date<br>demande ⇒ Date | Coăt     précédent      Reçu(s)      Validation      Motif     refus          |
| Guillaume<br>FRITSCH | Club TRIALP MORANS → Club A.         Drots           L ECHROLLES TRIATHLON<br>(Consessondard Club: Oad<br>OSFUSF - 0996883)         22/08/2013         → -/         Tots                             | de formation :<br>€<br>de mutation : 0 0 €<br>de dossier : 20                 |
| Afficiage des é      | Stéments 1 à 1 sur un toul de 1 Indiquer les éventu                                                                                                    | els droits de Précident 1 Sulvant-                                            |
| Nom e<br>du lice     | formation demandé<br>référant au mode d<br>encié<br>Les droits de mutat<br>déjà renseignés                                                                                                    | e calcul.<br>ion seront<br>Valider ou<br>refuser la<br>demande de<br>mutation |
|                      | Contact téléphonique                                                                                                    |                                                                               |
| 23                   | du club d'accueil                                                                                                    |                                                                               |

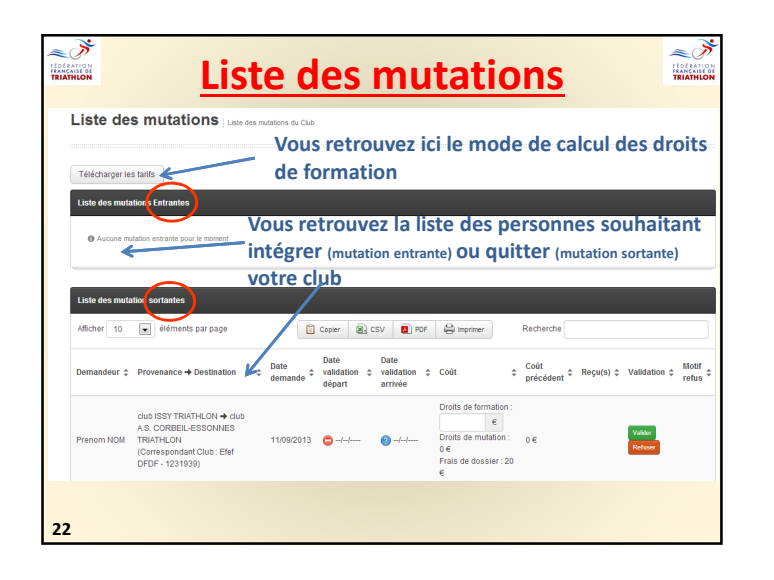

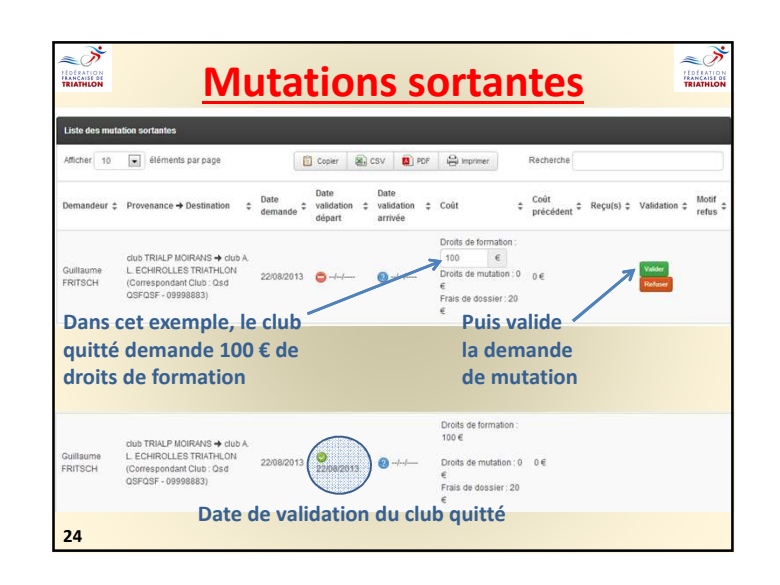

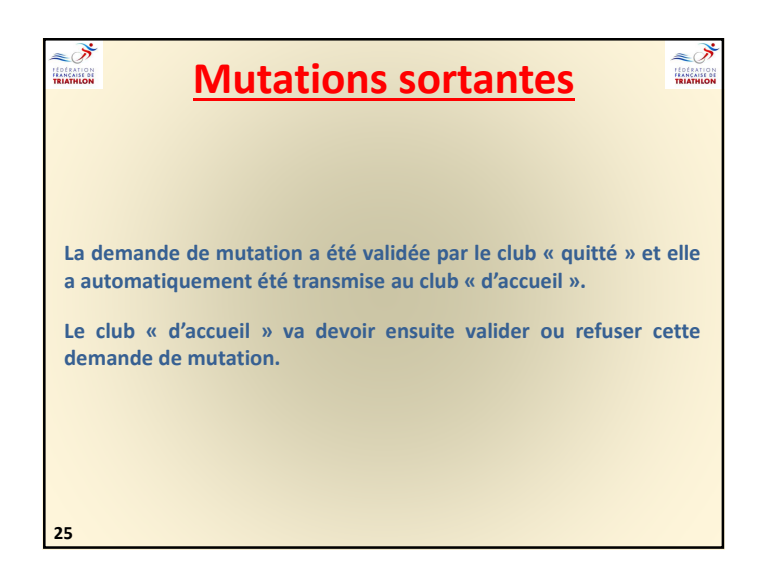

| Bordereau                                                                                           |                                                 |                          |                                            |                                                       |
|----------------------------------------------------------------------------------------------------|-------------------------------------------------|--------------------------|--------------------------------------------|-------------------------------------------------------|
| Facturé à<br>A. L. ECHIROL<br>STADE NAUTI<br>FERNAND PE<br>38130 ECHIR                              | LES TRIATHLON<br>DUE 9 RUE<br>LLOUTIER<br>DLLES |                          | Borde<br>Date de fact<br>3 septem<br>Borde | ereau<br>uration :<br>bre 2013<br>reau nº :<br>000322 |
| Intitulé                                                                                            | Frais<br>de<br>dossier                          | Droits<br>de<br>mutation | Droits de<br>formation                     | Sous-<br>total                                        |
| Mutation de<br>Guillaume<br>FRITSCH depui<br>ISSY TRIATHLO<br>Vers A. L.<br>ECHIROLLES<br>TRIATHLON | s<br>N 20€                                      | 0€                       | 100€                                       | 120€                                                  |
|                                                                                                    |                                                 |                          | Total : 1                                  | 20€                                                   |

|                                                                                                    | itions entrantes                                                                                                    | representation<br>Fraction<br>Fraction<br>TRIATHION |
|----------------------------------------------------------------------------------------------------|----------------------------------------------------------------------------------------------------|-----------------------------------------------------|
| La demande de mu                                                                                                    | tation apparaît dans le compte du                                                                                                    | club                                                |
| Liste des mutations Liste des mutations                                                                                      | du Club                                                                                                    |                                                     |
| Télécharger les tarifs                                                                                                    |                                                                                                    |                                                     |
| Liste des mutations Entrantes                                                                                                | The causer (R) CSU (R) STE (R) promoter Rechterchte                                                                                      |                                                     |
| Demandeur ≎ Provenance → Destination                                                                                         | Date         Date validation         Could         Recu(s)         Validation         Validation         Validation         Provide      | Aotif<br>refus 0                                    |
| dub TRIALP MOIRANS<br>Guillaume (Correspondant Club - Pepep<br>FRITSCH UTUT - 0909989776)<br>→ dub A L 20 HIROLLES TRIATHLON | 2208/2013 22/08/2013 Direts de formation : 0<br>2208/2013 22/08/2013 Direts de formation :<br>100 €<br>Prais de dessire : 20 €<br>Borden | reau                                                |
| Affichage des éléments 1 à 1 aur un total de 1<br>Possibilité de contac                                                      | cter Possibilité de visualiser                                                                                                    | nte<br>OU                                           |
| le club quitté<br>téléphone                                                                                                  | par télécharger le bordereau<br>facturation                                                                                              | de                                                  |
| 26                                                                                                    |                                                                                                    |                                                     |

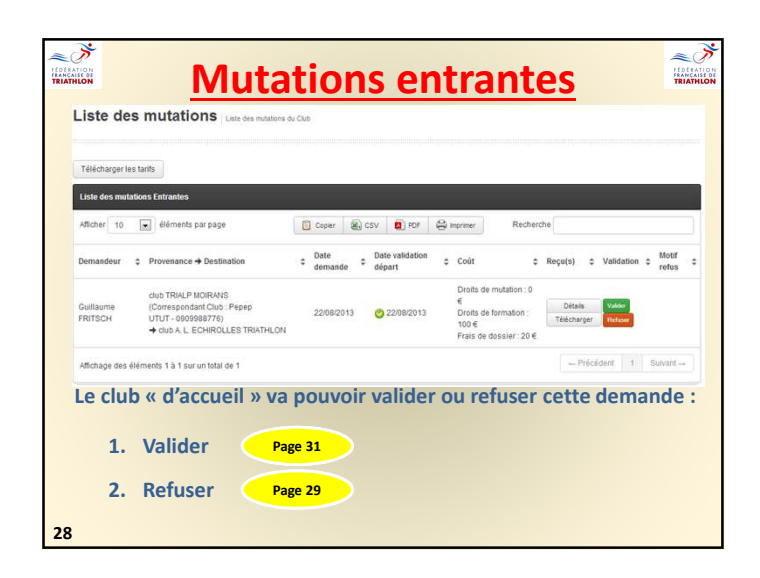

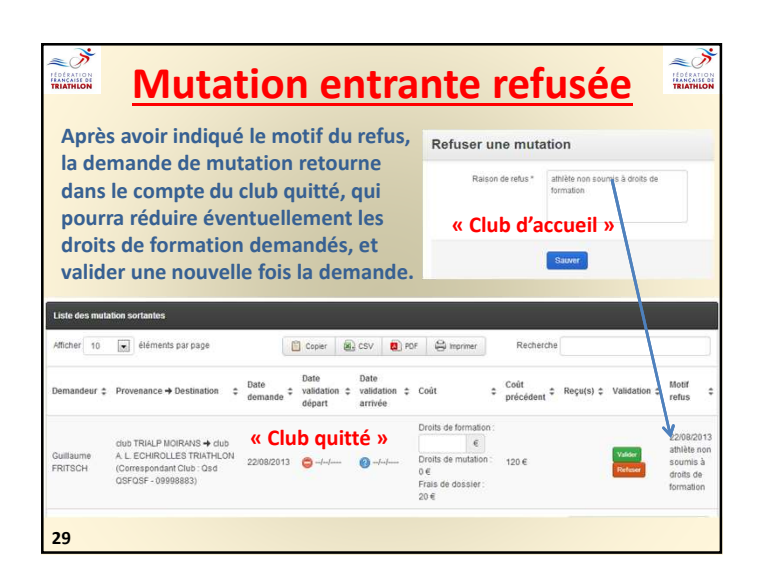

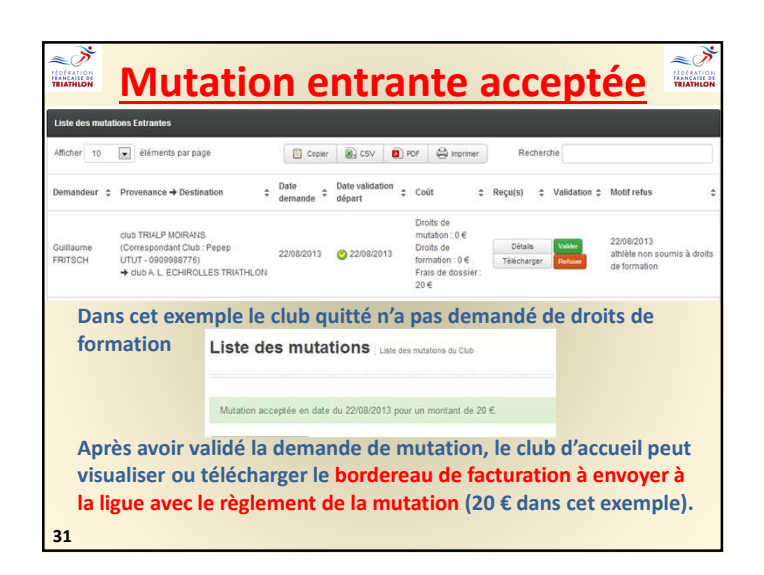

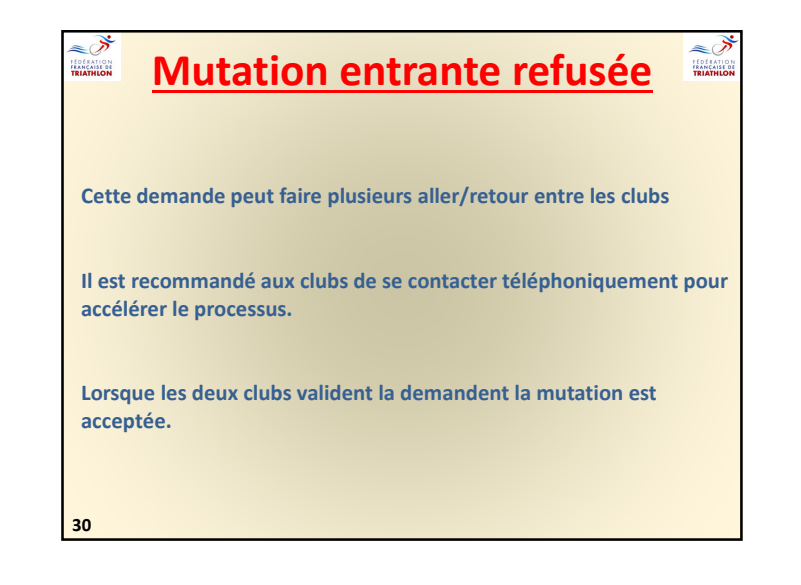

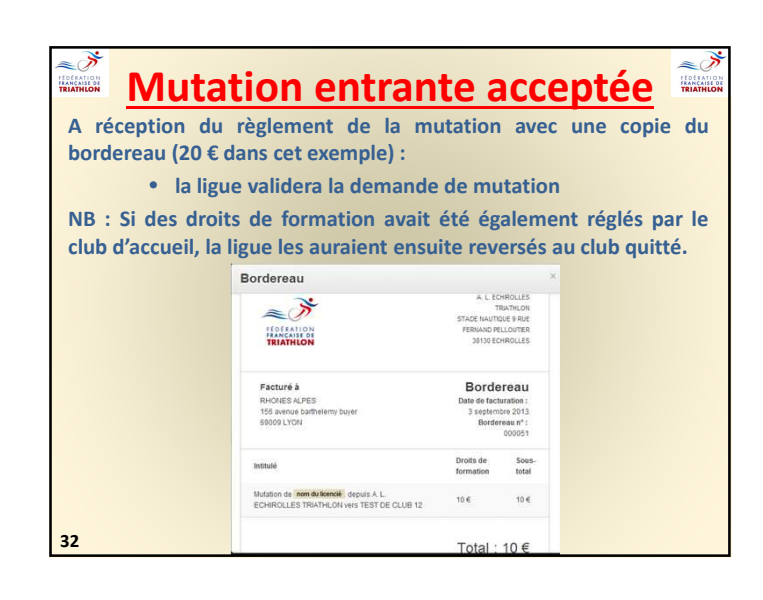

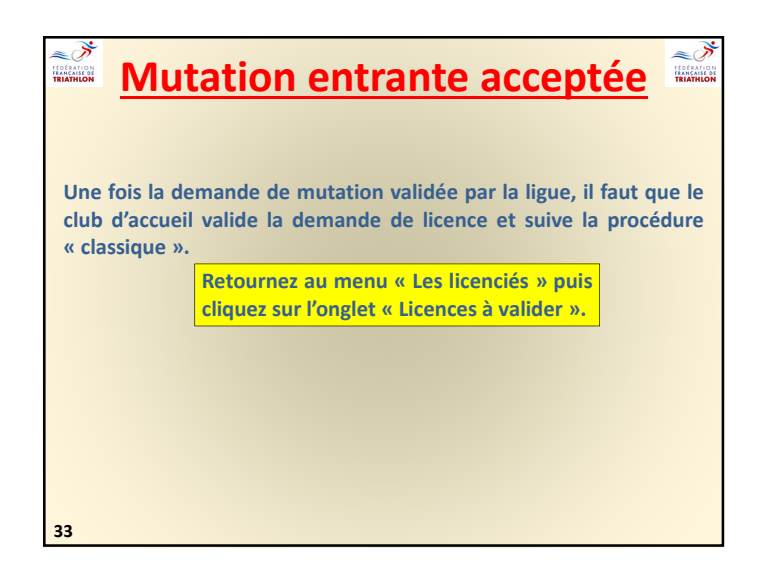

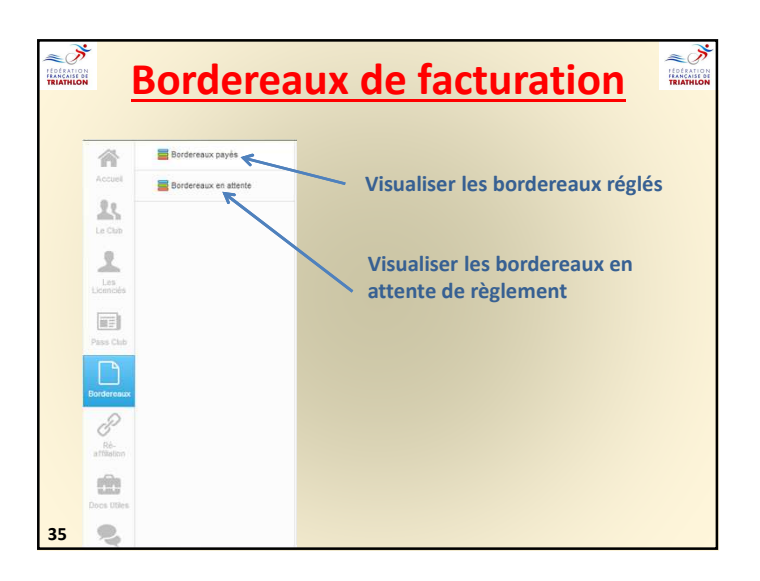

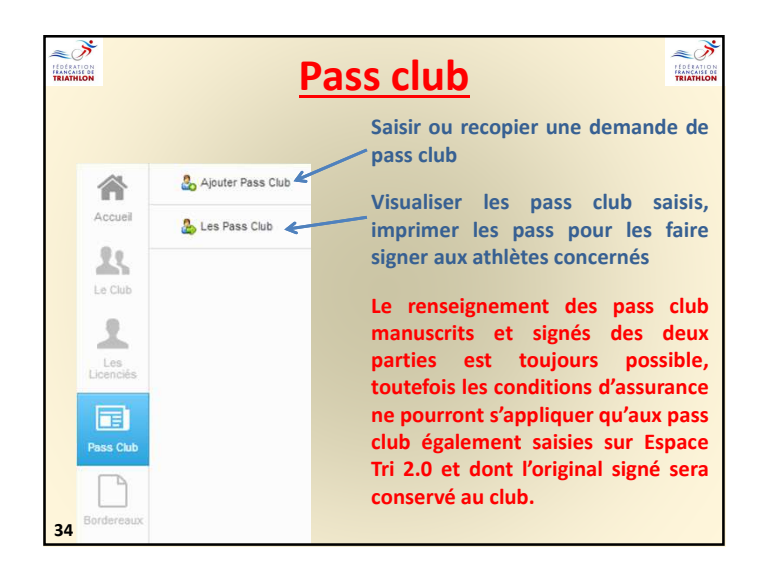

| Club                                                   |                                                                      |                                                             |                                                        |  |
|--------------------------------------------------------|----------------------------------------------------------------------|-------------------------------------------------------------|--------------------------------------------------------|--|
|                                                        |                                                                      |                                                             |                                                        |  |
| demande de ré-aff                                      | lliation pour la saison 2013-2014                                    |                                                             |                                                        |  |
|                                                        |                                                                      |                                                             |                                                        |  |
| 50% - Votre demand                                     | e de ré-affiliation a été transmise                                  | à la ligue. Celle ci doit la valider.                       |                                                        |  |
| 100% - Votre demon                                     | de de ré-affiliation a été validée.                                  |                                                             |                                                        |  |
| Tone deman                                             |                                                                      |                                                             |                                                        |  |
|                                                        |                                                                      |                                                             |                                                        |  |
|                                                        |                                                                      |                                                             |                                                        |  |
| torique de mes den                                     | nandes de ré-affiliation                                             |                                                             |                                                        |  |
| torique de mes den<br>Saison                           | nandes de ré-affiliation<br>Date demande                             | Date de validation par la ligue                             | Statut                                                 |  |
| torique de mes den<br>Saison<br>2013-2014              | nandes de ré-affiliation<br>Date demande<br>10-09-2013               | Dato de validation par la ligue<br>10-09-2013               | Statut<br>Validée par la ligue                         |  |
| torique de mes der<br>Saison<br>2013-2014<br>2012-2013 | nandes de ré-affiliation<br>Date demande<br>10-09-2013<br>29-07-2013 | Dato de validation par la ligue<br>10-69-2013<br>29-07-2013 | Statut<br>Validée par la ligue<br>Validée par la ligue |  |
| torique de mes der<br>Saison<br>2013-2014<br>2012-2013 | nandes de ré affiliation<br>Date demando<br>10-09-2013<br>29-07-2013 | Dato de validation par la ligue<br>10-09-2013<br>29-07-2013 | Statut<br>Validée par la ligue<br>Validée par la ligue |  |

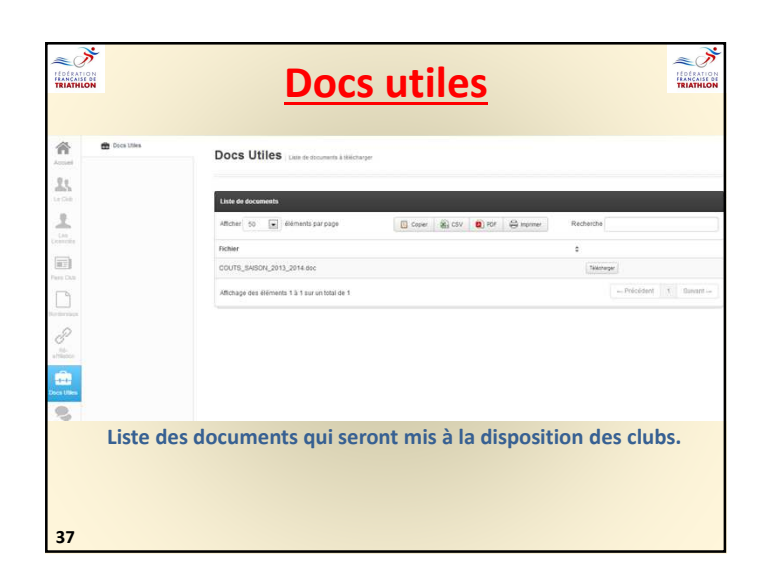

| Vous pouvez nous faire remonter vos questions au travers de l'interface suivante :         Nous Contacter         Reverse volte adresse e-mail atin que nous puissions vous répondre         Email         Ouel problème avez-vous renconté ?         Autre         Décritez-nous voite problème afin que nous puissions le résoutre         Décritez-nous voite problème afin que nous puissions le résoutre |    | Nous contacter                                                                     |
|----------------------------------------------------------------------------------------------------|----|------------------------------------------------------------------------------------|
| Nous Contacter         Bordesse e-mail afin que nous puissions vous répondre.         Email         Ousel problème avec-vous rencombé ?         Autre         Décrivez-nous votre problème afin que nous puissions le résoutre         Décrivez-nous votre problème afin que nous puissions le résoutre                                                                                                    | de | Vous pouvez nous faire remonter vos questions au travers<br>l'interface suivante : |
| Bous Contacter         Écrivez vote adresse e-mail afin que nous puissions vous répondre.         Email         Quel problème avez-vous rencontré ?         Autre         Décrivez-nous vote problème afin que nous puissions le résoudre         Décrivez-nous vote problème afin que nous puissions le résoudre         Décrivez-nous vote problème afin que nous puissions le résoudre                     |    | Nous Contacter                                                                     |
| Écrivez votre adresse e-mail afin que nous puissions vous répondre Email Oust problème avez-vous rencontré ? Autre Décrivez-nous votre problème afin que nous puissions le résoudre Description                                                                                                    |    | Nous Contactor                                                                     |
| Email         Quel problème avezvous rencontré ?         Autre         Décrivez-nous voite problème alle que nous puissions le résoudre         Décrivez-nous voite problème alle que nous puissions le résoudre         Décrivezion                                                                                                    |    | Écrivez votre adresse e-mail afin que nous puissions vous répondre                 |
| Quel problème avez-vous rencontré ?         Autre         Décrivez-nous vote problème afin que nous puissions le résoudre         Description                                                                                                    |    | Email                                                                              |
| Autre Décrivez-nous votre problème afin que nous puissions le résoudre Description                                                                                                    |    | Quel problème avez-vous rencontré ?                                                |
| Décrivez-nous votre problème afin que nous pulissions le résoudre Description                                                                                                    |    | Autre                                                                              |
| Description                                                                                                    |    | Décrivez-nous votre problème afin que nous puissions le résoudre                   |
|                                                                                                    |    | Description                                                                        |
|                                                                                                    |    |                                                                                    |
|                                                                                                    |    |                                                                                    |

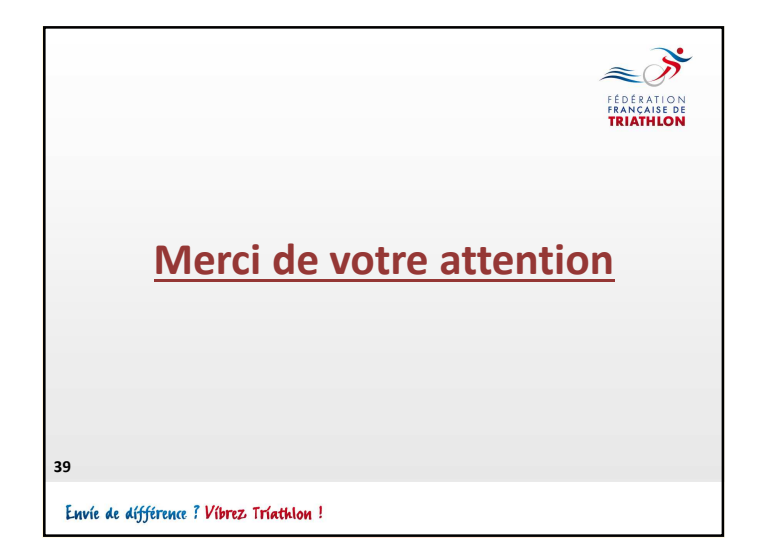